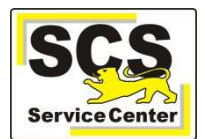

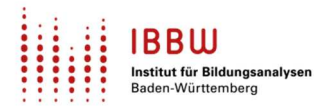

Laden Sie den aktuellen ASV-BW-**Update-Installer** von der <u>SCS-Hilfe</u> herunter.

Starten Sie die install-admin.exe und wählen Sie die Option Reparatur Datenbankzugriff

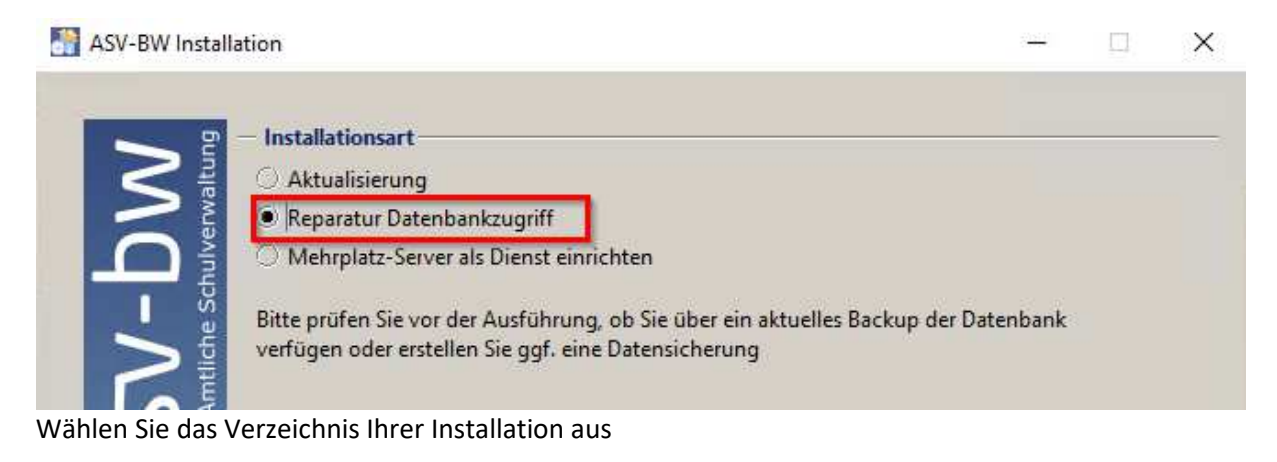

| ASV-BW Insta | illation                  | - |    | × |
|--------------|---------------------------|---|----|---|
|              | ASV Verzeichnis auswählen |   | T. |   |
|              |                           |   |    |   |

## Tragen Sie dann das Passwort des Superusers "postgres" ein

|          | Ilation<br>— Postgre<br>Bitte geber<br>Dies ist der<br>Tipp: Bei ei<br>den Benutz | QL Verbindungsdaten<br>Sie die Logindaten (Benutzername und Passw<br>Datenbankbenutzer, welcher bei der Installatic<br>Ier standardmäßig installierten PostgreSQL Da<br>ernamen "postgres". | rort) eines Superuse<br>on angegeben wurd<br>itenbank hat dieser | rs für die D<br>Ie.<br>Benutzer | atenbanl | ><br>k an. |
|----------|-----------------------------------------------------------------------------------|----------------------------------------------------------------------------------------------------|------------------------------------------------------------------|---------------------------------|----------|------------|
| he Sch   | Kennung:                                                                          | postgres                                                                                                    |                                                                  |                                 |          |            |
|          | Passwort:                                                                         | •••••                                                                                                    | 1                                                                |                                 |          |            |
| N ₄      | Host:                                                                             | localhost                                                                                                    |                                                                  |                                 |          |            |
| <b>D</b> | Port:                                                                             | 5432                                                                                                    |                                                                  |                                 |          |            |
|          | — ASV Dat<br>Datenbank                                                            | enbank<br>Jame: asv                                                                                                    |                                                                  |                                 |          |            |

Danach beginnt die Reparatur des Datenbankzugriffs.

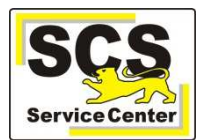

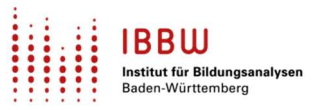

| Reparat | tur                                              | ×              |
|---------|--------------------------------------------------|----------------|
| Q       | Der Zugriff zur Datenbank wurde erfolgreich wied | derhergestellt |
|         | ОК                                               |                |